English

# 3-1-A 查找日本国内期刊杂志论文 CiNii Research

CiNii Research (Sainii Research) 是日本最大的学术信息检索服务,不仅可以检索论文、书籍和杂志等文献, 还可以检索研究数据和项目信息等与研究活动相关的大量信息。收录的论文里面,有一部分提供了论文全文以 及论文引用的相关信息。

## <访问方法 检索方法>

 (1) <u>从附属图书馆的主页</u> > 電子リソース(学内者向け)「データベース」> 総合分野 选择「CiNii Research」

 \*也可直接从位于网页左上方 "クイックリン ク"中的 [論文・記事を探す] 访问 [[CiNii Research(国内論文)] ( "クイックリンク" 只在电脑页面中显示)

\*如果出现了"機構アカウント"的认证画面,请 输入"機構アカウント"和其密码(多要素認証)。

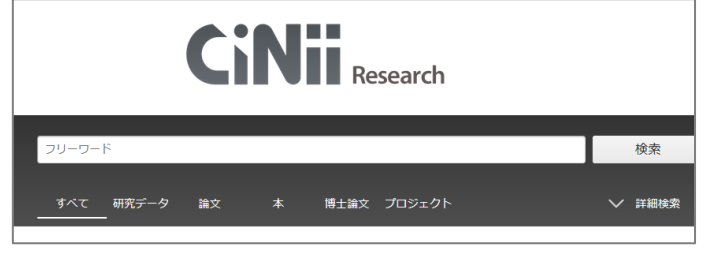

- (2) 在顶部页面输入关键字,点击 成本 <sup>後索</sup> 。对于关键字,是要输入包含论文标题,作者名,论文的收录杂 志名等相关文字的。
- (3) 点击 < > 詳細檢索 就会出现详细检索页面,使用特定的搜索符号,能够指定输入关键词的检索方式。

#### 【关键词之间关系的指定】 △为空格 【检索方法的指定】 手机△艺术字 / 手机△&△艺术字 作为词组进行检索 ex. "social networking service" 不会出现 social network service 的结果 表示包含「手机」和「艺术字」两个关键词 …想限定结果的时候 手机△OR△智能手机 / 手机△|△智能手机 完全一致的结果 ex. /佐野充/ 表示包含「手机」或「智能手机」中其中一个关键词 不会出现「佐野充宏」的结果 …想同义词和近义词一同检索的时候 手机△NOT△智能手机 / 手机△-智能手机 词形变化或复数形 ex. work\* 表示包含「手机」却不包含「智能手机」 … 想除开不同领域论文的时候 结果出现 work, worker, working 等形态

論文・データをさがす 大学図書館の本をさがす

CiNii

- (4) 点击「論文」标签,打开论文检索 结果页面。
- A. 可以更改列表显示 件数和顺序

出版年:新しい順 出版年:古い順 被引用件数:多い順

関連度順

EndNoteに書き出し

Mendeleyに書き出し

- B. 除了确认符合检索条件的
  论文目录信息外,还可以利用获取
  全文和调查刊物馆藏位置
  等功能(详细内容请参照下一页)
- C. 按论文类型限定搜索结果范围
- D. 可以通过在复选框打勾将
  选择的论文导入 文献管理工具
   BefWorksに置き出し

気候変動 OR 気候危機 検索 博士論文 プロジェクト С データ種別 500 > 実行 D 出版年:新しい順 ▼ すべて遥択: 新しいウィンドウで開く ▼ 20件表示 🔻 🖹 論文 回本 1,473 気候変動:東証再編と顧客対応で情報開示に重点「50年ゼロ」は本物か В 目 博士論文 250 馬場 未希 日経ESG: 成長し続けるための経営誌 (272) 38-40, 2022-02 💽 プロジェクト 3.145 環境税収を雇用保険制度の財源に充当することの政策的意義の検討 本文・本体へのリンク 木元 浩一 環境科学会誌 35 (1), 28-33, 2022-01-31 …気候変動 などの影響もあり,地球環境の保全が叫ばれている中で,本格的に高い環境税率を課すことが検討されて 本文・本体リンクあり 6,286 ……ため通常とし影響さした。「海道機能が増加りから」であり、「中国に使う場所があるまた」として時間でいた いる、環境税を試置さしたより、環境税が増与れるが、その使い道についても特許する感情がある。環境税的の遅 元を行うということは、環境税を独自する経済主体から、風が気量となる経済主体への所得等数を伴う。したがっ て、剤税学校が現場から遠流の見続いついて特別し、取得的なご自住を判断にする必要がある。… 資源種別 DOI 学術雑誌論文 3,259 紀要論文 358 海外における再エネ熱と未利用熱の活用と政策展開 記事 19 相川 高信 日本エネルギー学会機関誌えねるみくす 101 (1), 98-105, 2022-01-20 会議発表資料 …ロシルこのとのは2010年代から再工不熟の利用が追 受けて、各加盟国が支援政策を具体化させており、 る。… 総込⊗ DOI 期間 2000 0 ~ 2022 0 絞込 ⊗ E Life Cycle Assessment of Environmental Sustainability and Nutritional Value of Animal Meat Substitutes JIN Yinzhu, NOGUCHI Ryozo, AHAMED Tofael 日本エネルギー学会誌 101 (1), 9-15, 2022-01-20 Al madia Madematic Algorithm (1994)、1994年19月1日、1995年19月1日、1995年19月1日、 山・中京島島産業は、全世界の人為特な温室効果打入排出量の3分の10を出めると推定され、**気状変動**の大きな専民と なっている。戦略は自然は「ほとんどの戦物性最高とす」、戦物性最高の生態は、現象に対したない戦略を与える主な要因という ている。戦略は自然は、ほとんどの戦物性最高は55**5、気候发音**、小の影響が大きいとしが細胞されている。… 言語種別 ja (日本語) 5,250 DOI Web Site L 参考文献9件

日本の博士論文をさが

### <论文信息的查看方法>

各论文数据的上面部分为论文信息(取得论文以及制作参考文献时所必要的信息),下面部分为查找所藏信息 (在哪里取得论文)的链接。

| 论文信息                     | 2 プラスチック経済の産業連関分析 ←论文题目                                                                                                    |       |
|--------------------------|----------------------------------------------------------------------------------------------------|-------|
| 取得论文 / 制作参考文献时所<br>必要的信息 | ■ <u>良永康平</u> 期西大学経済論集 71(2-3), 67-90, 2021-12-10 ←作者名 收录刊物的信息 (巻号/页码/<br>… これはもともと一部で開知されてはいたが、2016年の世界経済フォーラムにおける報告以来、気候変動、生対<br>、 次<br>、 今<br>第三の地球環境開墾であると認識されつつある。…<br>推興リポントリ DOI NULINK OPAC ←木文/确认 近遊位置的链接 | 出版日期) |
|                          | 【機関リポシトリ DOI NULink OPAC ←本文/确认所藏位置的链接                                                                                                    |       |

点击论文题目之后会打开论文的详细页面,能够看到作者名,摘要全文,关键词,参考文献和被引文献一览 (该文被引用的情况下)等信息。

### <论文的取得方法>

| 機関リポジトリ J-STAGE | DOI 情報処理学会 | NULink | 链接到文章的全文等 |
|-----------------|------------|--------|-----------|
|-----------------|------------|--------|-----------|

要查找想参考的文献的全文,使用 NUlink 是很便利的

【A. 确认能否在线下载】

点击橙色链接可在线获取全文。

从每个链接中点击相关论文的 PDF 文件或其他文件进行下载。

【B. 确认名古屋大学内是否存在收录该论文的杂志】

当不能使用论文全文数据时,点击 NULINK,可以搜索名古屋大 学所收录的电子杂志数据库。右图显示的是可以使用电子杂志 的情况。

点击「名古屋大学蔵書検索で学内の所蔵を探す」,可以找到 纸质版的杂志。 ※即使图书馆收录了该杂志,但是不一定收录 了该杂志的所有卷号。<u>请务必查看收录卷号</u>,确认是否收录了 你想要论文的出版卷号。

【C. 调取论文】 **※**需要機構アカウント(THERS account)和 密码。

利用文献传递服务(ILL),可以从其他大学邮寄论文的复印件过来。

 (1) 点击 NULINK 所打开的页面中,点击「文献複写依頼」<sup>1</sup>
 ※如果没有显示「文献複写依頼」,请点击「名古屋大学蔵 書検索で学内の所蔵を探す」<sup>1</sup>
 ,从名古屋大学馆藏目录 的页面中申请文献复印。

(2) ①确认名古屋大学没有收录该杂志,②确认没有收录杂志的某些卷号,③点击页面右方的「ILL 複写依頼(コピー取り寄せ)」。(参照右图)
 使用機構アカウント(THERS account)和密码进行登录,在申请页面中输入必要的事项(具体的申请方法请

【使用馆际互借服务时的注意点】 ① 使用名古屋大学馆藏目录(OPAC)确认藏书信息

② 确认藏书卷号

参照检索指南 6-3C「<u>申请图书・论文的馆际互借</u>」

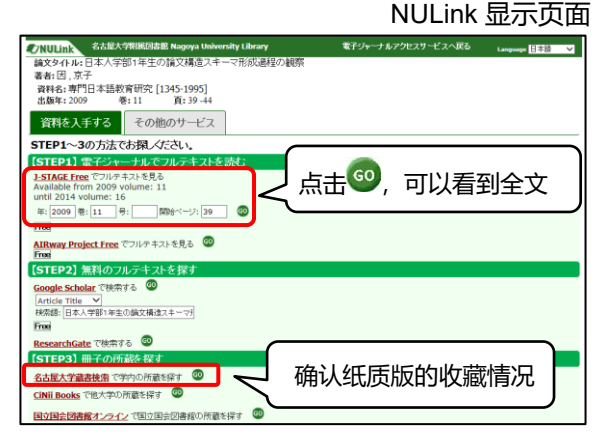

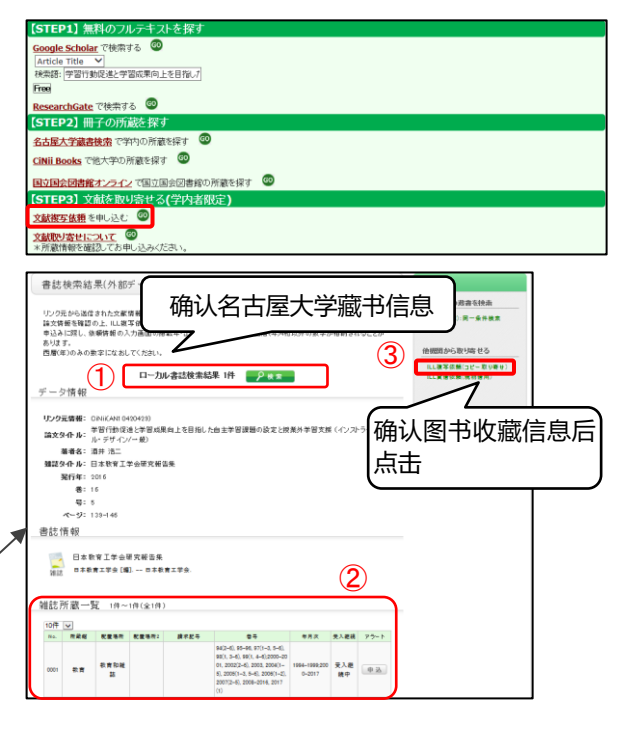